# Adding Officers in Do More

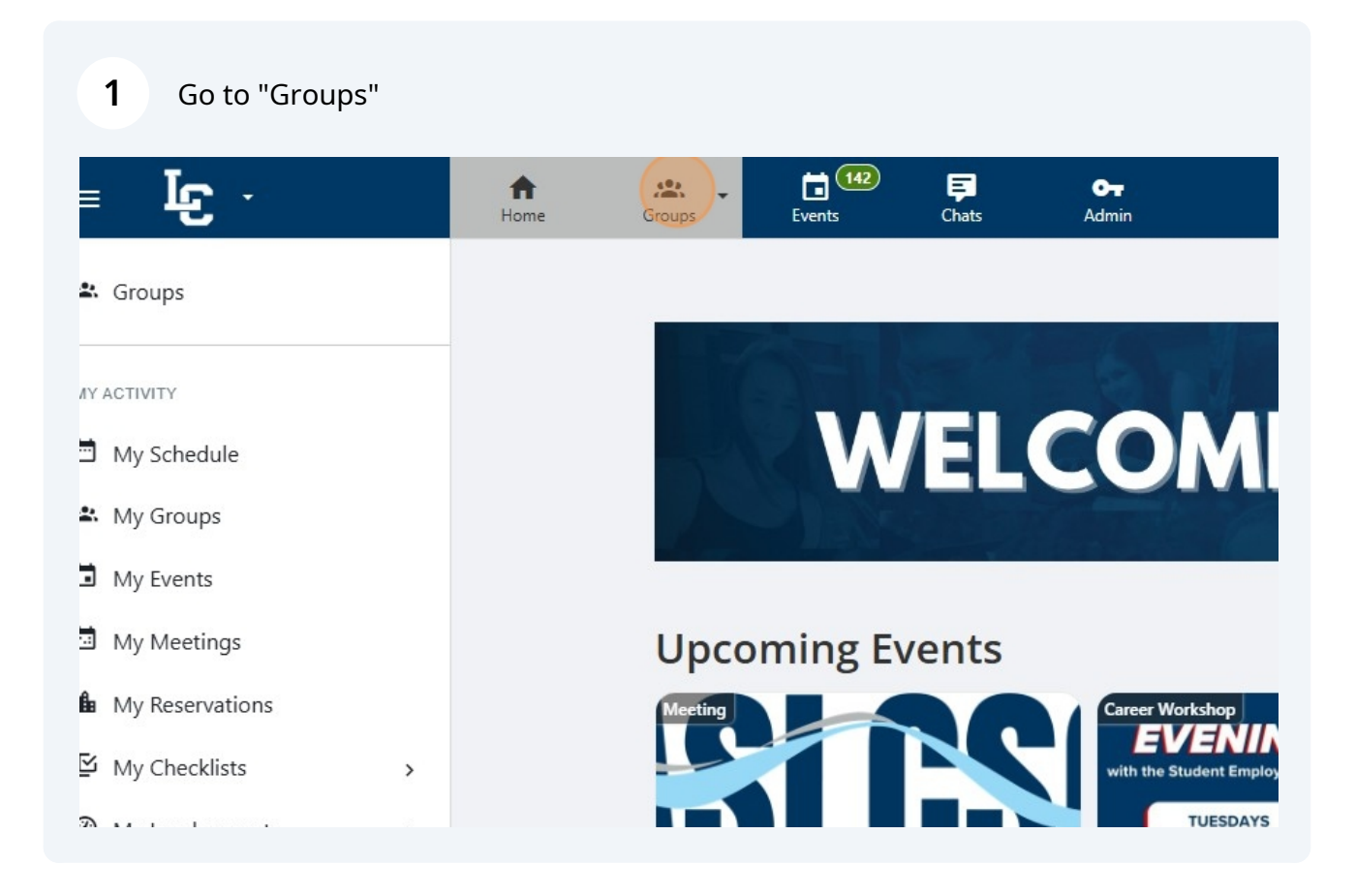

#### 2 Find and click on your group

|    |   | Recognized                  | d Student Clubs and Organizations                                        | - T . | E A           |
|----|---|-----------------------------|--------------------------------------------------------------------------|-------|---------------|
|    |   | ☆ Geology<br>Recognized     | / Club<br>I Student Clubs and Organizations                              | ٥     |               |
|    |   | · Hells Car<br>Residence L  | nyon Grand<br><sub>Life</sub>                                            | ٥     |               |
|    |   | · Humanit<br>Office/Depa    | ties Division<br>artment                                                 | ٥     |               |
|    |   | ☆ 🗊 HVAC CI<br>Recognized   | lub<br>I Student Clubs and Organizations                                 | ٥     |               |
|    |   | 났 🔄 Idaho St<br>Recognized  | udent Nurses Association (INSA)<br>d Student Clubs and Organizations     | ٥     |               |
|    |   | ☆ 💽 In-STEM<br>Recognized   | I Club 🗞<br>I Student Clubs and Organizations                            | ۵     |               |
|    | > | ☆ 💓 Internati<br>Recognized | ional Club 🔌<br>I Student Clubs and Organizations                        | ٥     | G AC          |
|    | > | ☆ 🕞 Justice S<br>Recognized | Studies Club<br>I Student Clubs and Organizations                        | ٥     | (             |
| ns |   | 차 AOA Lambda<br>Recognized  | Theta Alpha - Latin Sorority Inc. 🗞<br>I Student Clubs and Organizations | ۵     | ×             |
| 52 |   | 🕁 🐽 Latin Am                | nerican Culture Club                                                     | •     | lours Edition |

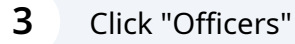

### dent Nurses Association (INSA) apter

Recent Feed Posts (View All) Keep your members updated! Post now! Members Officers Activity List of members, List of officers, positions, to membership status, stats roles and permissions. TODAY and settings. Level New group members: Grace Ichie 2 Active **16 Current** \* Officer login: Kristin Myers (1), Beverly THU, JAN 9 (m) -----

Ø Join Link & QR Code

#### Click "Add Officer"

4

| <b>O-</b><br>Admin                        |                                 |                | ۹ \star 🌲         | 41        |
|-------------------------------------------|---------------------------------|----------------|-------------------|-----------|
|                                           |                                 | Notifications  | ermissions + Ad   | d Officer |
| - Officer Position - 🗸 -                  | Account Type - 🗸 - Year         | ~              |                   |           |
|                                           |                                 | Email Officers | 🛓 Generate Report | ÷         |
| President<br>Review positions history (2) | Active Officer     Main Contact |                | L Profile         | i         |
| - Select -                                | Visible Publicly<br>(on the     |                |                   |           |
| Empty                                     | the Group<br>Page)              |                |                   |           |

#### 5

Type the name of the student(s) you would like to add as an officer

|      | <u></u> | 4 <sup>0</sup> 2 | 142              | Ş            | <b>О</b> т             |                            |                    |       |
|------|---------|------------------|------------------|--------------|------------------------|----------------------------|--------------------|-------|
|      | *       | Add Office       | ers              |              |                        |                            |                    |       |
| Sear |         | Lookup users by  | name or email    | Ştart typ    | ping and wait for sug  | gestions                   |                    |       |
|      |         |                  |                  | Not          | ify each new officer t | oy email                   |                    |       |
| 0    |         |                  | Can't find the p | oerson you a | re looking for? Please | e click here to create new | w users.           |       |
|      |         |                  |                  |              |                        |                            |                    | Close |
|      |         |                  |                  | Role         | Empty                  |                            | nie Group<br>Page) |       |
| -    |         | D 1 1/1          |                  |              |                        |                            | -                  |       |

| 6 Click "Add"                                |                  |             |              |          |  |
|----------------------------------------------|------------------|-------------|--------------|----------|--|
| yping and wait for suggestions               |                  |             |              |          |  |
| tify each new officer by email               |                  | il Officers | 🛨 Generate R | leport : |  |
| are looking for? Please click here to create | new users.       |             | L Profile    |          |  |
|                                              | Close            | Add         |              |          |  |
| Empty                                        | Page)            |             |              |          |  |
| Advisor                                      | Active Officer   |             | L Profile    |          |  |
| - Select - V                                 | Visible Publicly |             |              |          |  |
| Is the faculty contact for any INSA          | Website and      |             |              |          |  |

## **7** Once officers have been added you can update their position

| Searc | h Officers | Q Cur                                  | rent Officers        | <ul> <li>✓ - Officer Position</li> </ul> | - 🗸 - Accour | nt Type - 🗸 - Yea                 |
|-------|------------|----------------------------------------|----------------------|------------------------------------------|--------------|-----------------------------------|
|       |            |                                        |                      |                                          |              |                                   |
| 1     |            | Nneka Garrison<br>Undergraduate Studen | Position             | President                                | ×            | Active Officer                    |
|       | Bio        | Appointed On: Nov 13, 202              | 4 Custom<br>Position | - Select -                               | v            | Visible Publicly<br>(on the       |
|       | Empty      |                                        | Role                 | Empty                                    |              | Website and<br>the Group<br>Page) |